# Setup your Domain with Cloudflare

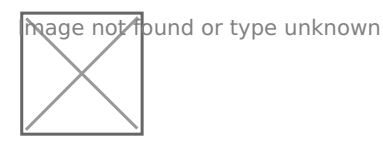

To use Cloudflare as your domain controller, you need to have a domain name already purchased. I use Porkbun because they have a very user friendly dashboard and each domain comes with free domain privacy or redaction.

Redact Private Data
Use Privacy Service

Learn More

Once you have your domain purchased, you need to create a free Cloudflare account.

# Adding your domain to Cloudflare

The first time you log in to Cloudflare you'll see place to add your domain name.

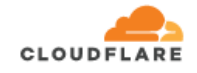

# Accelerate and protect your site with Cloudflare

| Enter your site (ex | ample.com): |
|---------------------|-------------|
| thehomelab.wiki     |             |
| Add site            |             |

Now click "Add site" then choose the free plan and click "Confirm plan".

#### Select a plan

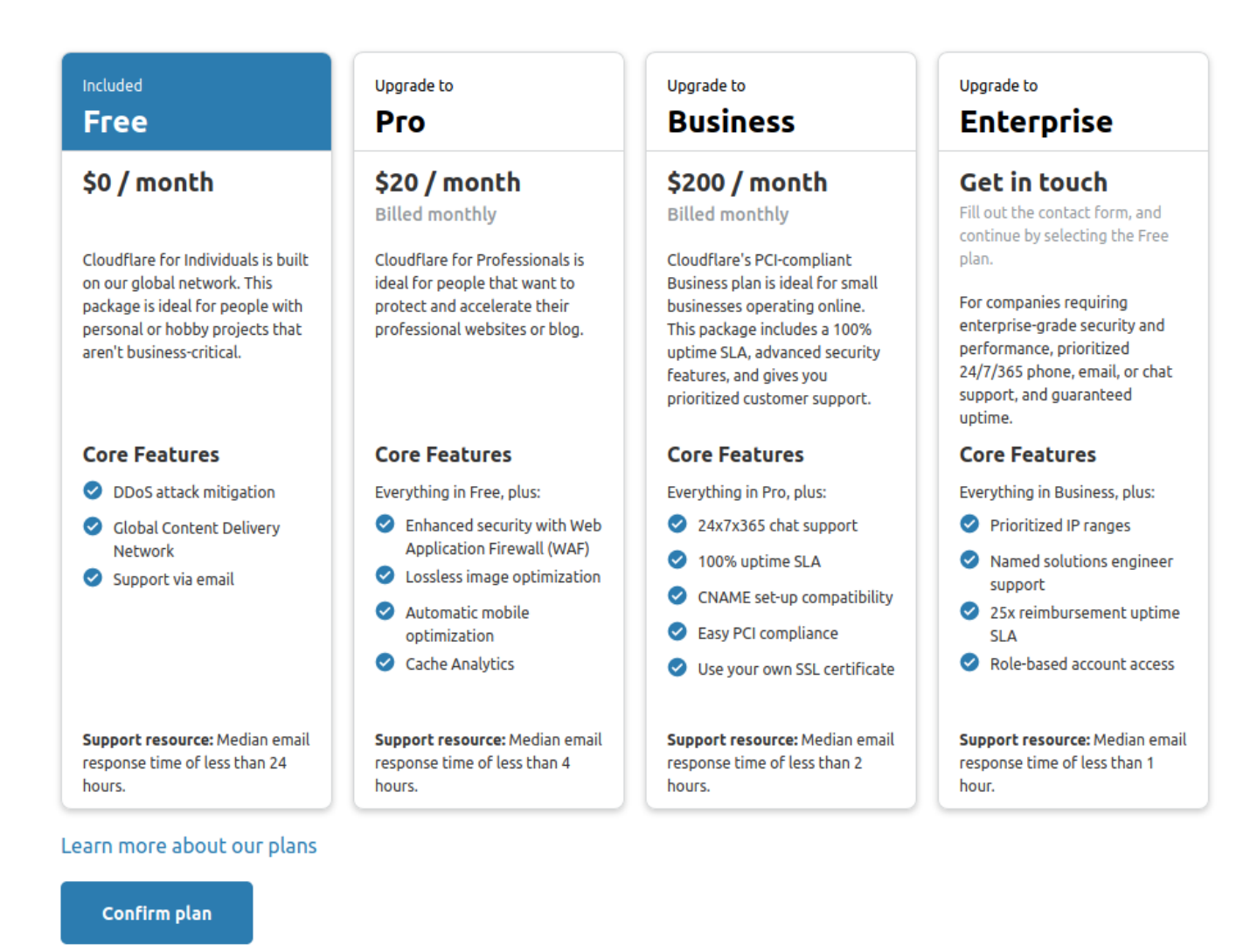

Now Cloudflare will scan your current dns records. These records will most likely be using the DNS records of your domain reseller. In my case it would be Porkbun DNS.

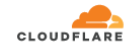

thehomelab.wiki

# Quick scan

We are scanning your site for DNS records to import automatically into your Cloudflare configuration.

| Scanning for existing DNS records |
|-----------------------------------|
| $\neg$                            |
|                                   |

Since this domain is already using Cloudflare, it shows the cloudflare dns IPs

### Add more DNS records for thehomelab.wiki

Proxy traffic for A, AAAA, and CNAME records by clicking the cloud icon.

- Proxied: Accelerates and protects traffic
- A DNS resolution only: Bypasses Cloudflare

Note: Records with no cloud icon use DNS resolution but cannot be proxied.

#### DNS management for thehomelab.wiki

| + Add recore | d Q Search DNS Records | Q Search DNS Records      |      |   | ∷ <b>≓</b> Advanced |        |
|--------------|------------------------|---------------------------|------|---|---------------------|--------|
| Туре         | Name                   | Content                   | TTL  |   | Proxy status        |        |
| Α            | analytics              | 104.28.31.34              | Auto | ~ | 🔶 Proxied           | Delete |
| Α            | analytics              | 172.67.130.37             | Auto | Ŧ | 🔶 Proxied           | Delete |
| Α            | analytics              | 104.28.30.34              | Auto | Ŧ | 🔶 Proxied           | Delete |
| Α            | thehomelab.wiki        | 172.67.130.37             | Auto | Ŧ | - Proxied           | Delete |
| Α            | thehomelab.wiki        | 104.28.31.34              | Auto | Ŧ | - Proxied           | Delete |
| Α            | thehomelab.wiki        | 104.28.30.34              | Auto | Ŧ | - Proxied           | Delete |
| AAAA         | thehomelab.wiki        | 2606:4700:3035::681c:1e22 | Auto | Ŧ | 🔶 Proxied           | Delete |
| AAAA         | thehomelab.wiki        | 2606:4700:3034::ac43:8225 | Auto | Ŧ | - Proxied           | Delete |
| AAAA         | thehomelab.wiki        | 2606:4700:3033::681c:1f22 | Auto | ~ | - Proxied           | Delete |

#### Continue

Now click "Continue". Next we have to replace the domain reseller name servers with the provided Cloudflare name servers. again, I already did this.

# Change your nameservers

Pointing to Cloudflare's nameservers is critical for activating your site successfully. Otherwise, Cloudflare is unable to manage your DNS and optimize your site.

# 1. Log in to your registrar account

Determine your registrar via WHOIS.

```
Remove these nameservers:
```

mimi.ns.cloudflare.com ridge.ns.cloudflare.com

# 2. Replace with Cloudflare's nameservers:

| Ameserver 1               |  |
|---------------------------|--|
| ernest.ns.cloudflare.com  |  |
| Click to copy             |  |
| Ameserver 2               |  |
| kristin.ns.cloudflare.com |  |

Click to copy

Check to make sure they're correct, then Save your changes.

Registrars typically process nameserver updates within 24 hours. Once this process completes, Cloudflare confirms your site activation via email.

Learn how to change nameservers in Cloudflare.

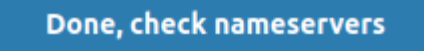

Don't click "Done" until you go to your domain provider and change the name servers. This is where you do it in Porkbun.

|         | thehomelab.wiki 🗹       | *                            |                                                           |
|---------|-------------------------|------------------------------|-----------------------------------------------------------|
| WEBSITE | Nothing Yet<br>Edit     | DNS RECORDS                  | 7 records set<br>Edit                                     |
| EMAIL   | 1 Pending Setup<br>Edit | AUTHORITATIVE<br>NAMESERVERS | mimi.ns.cloudflare.com<br>ridge.ns.cloudflare.com<br>Edit |

Once the domain name name servers have been changed, click "Done" in Cloudflare.

Now it will take you through a "Quick start guide" where you can make a few adjustments to your settings.

← Back

# **Quick Start Guide**

Configure your domain settings to improve security, optimize performance, and get the most from your account.

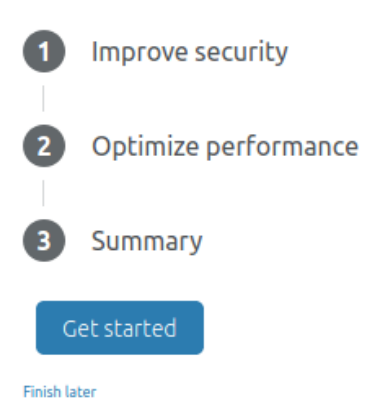

I like to set the Encryption method to FULL because this seems to be the best suited option when using a reverse proxy.

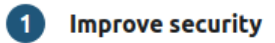

SSL/TLS Encryption Mode

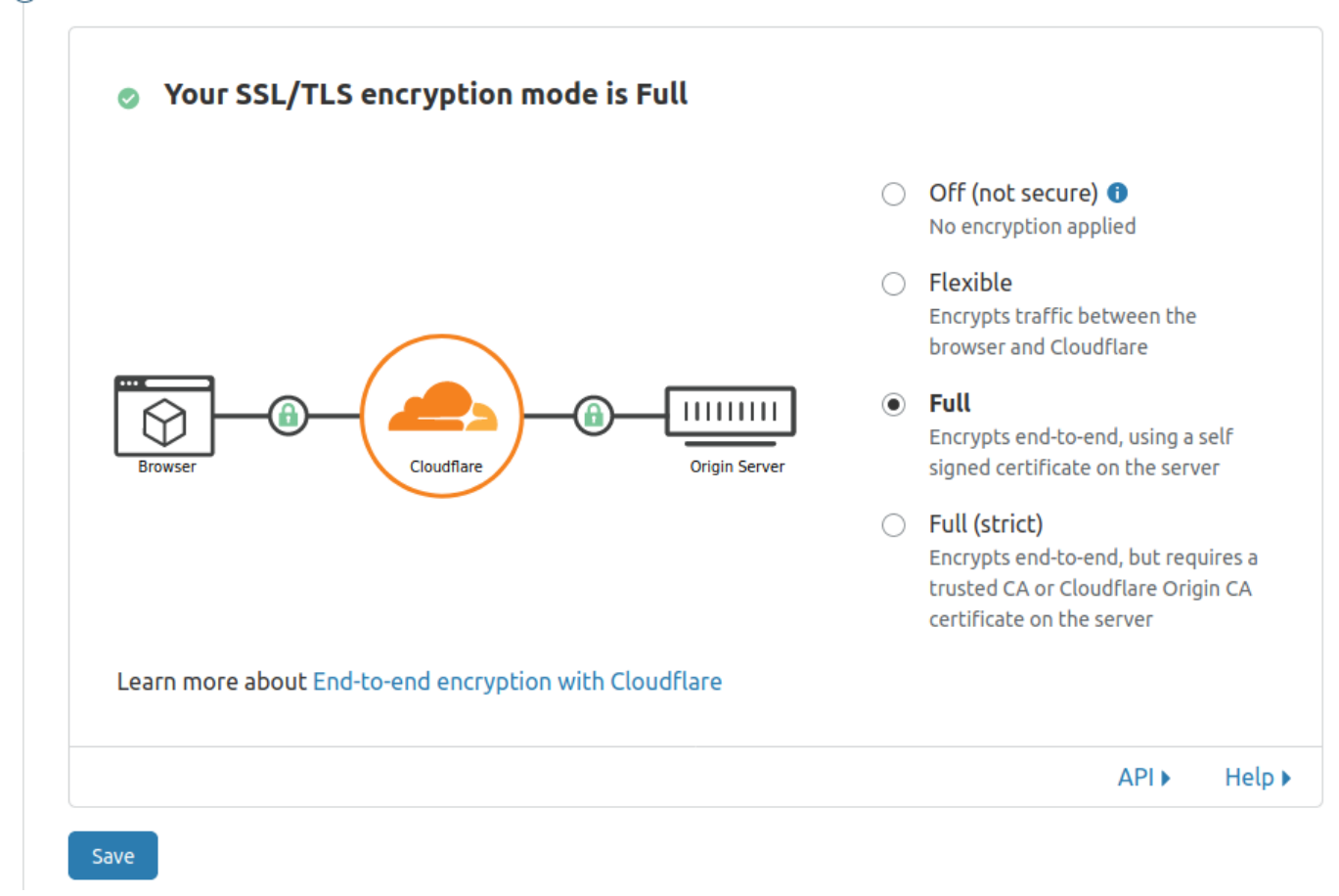

I turn on "always use HTTPS" because this will automatically send traffic through your SSL.

| Always Use HTTPS                                                      |                                   |         |
|-----------------------------------------------------------------------|-----------------------------------|---------|
| Redirect all requests with scheme "http<br>http requests to the zone. | " to "https". This applies to all | On +    |
| This setting was last changed a few seconds                           | ago                               |         |
|                                                                       | -                                 |         |
|                                                                       |                                   | API ► H |

Auto Minify. I never check or change anything here. Just click "Save" and move on.

| <b>Note:</b> Purge cache to have your change take effect immediately. | CSS |
|-----------------------------------------------------------------------|-----|
|                                                                       |     |

By default, Brotli is on. Leave this as is. It's always good to have more speed!

| Brotli<br>Speed up page load times for your visitor's HTTPS traffic by applying | On 🔸       |
|---------------------------------------------------------------------------------|------------|
| Broth compression.                                                              |            |
|                                                                                 | API ► Help |

Finish the guide and wait for your domain servers to change to Cloudflare.

| Cloudflare periodically checks whether you have pointed your nameservers to       | Do shock now |
|-----------------------------------------------------------------------------------|--------------|
| Cloudflare. To perform an immediate nameserver check, click <b>Re-check now</b> . | ке-спеск поw |

You can click "Re-check now" once to get a status update. You will get an email when your domain is ready to be managed through Cloudflare.

Now you can ping your domain to see that it is indeed using the Cloudflare DNS.

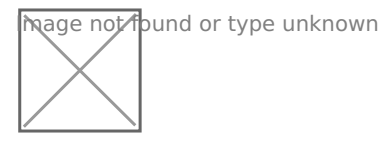

Revision #7 Created 19 September 2020 12:26:53 by Jeremy Updated 29 September 2021 14:53:54 by Jeremy